How to access and search the 'new look' INSOL Europe: European Insolvency Regulation Case Register on Lexis+

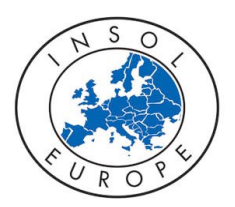

Step 1: Navigate to: <u>http://www.lexisnexis.co.uk/en-uk/home.page</u> and select your product, Lexis+UK where you will see this screen:

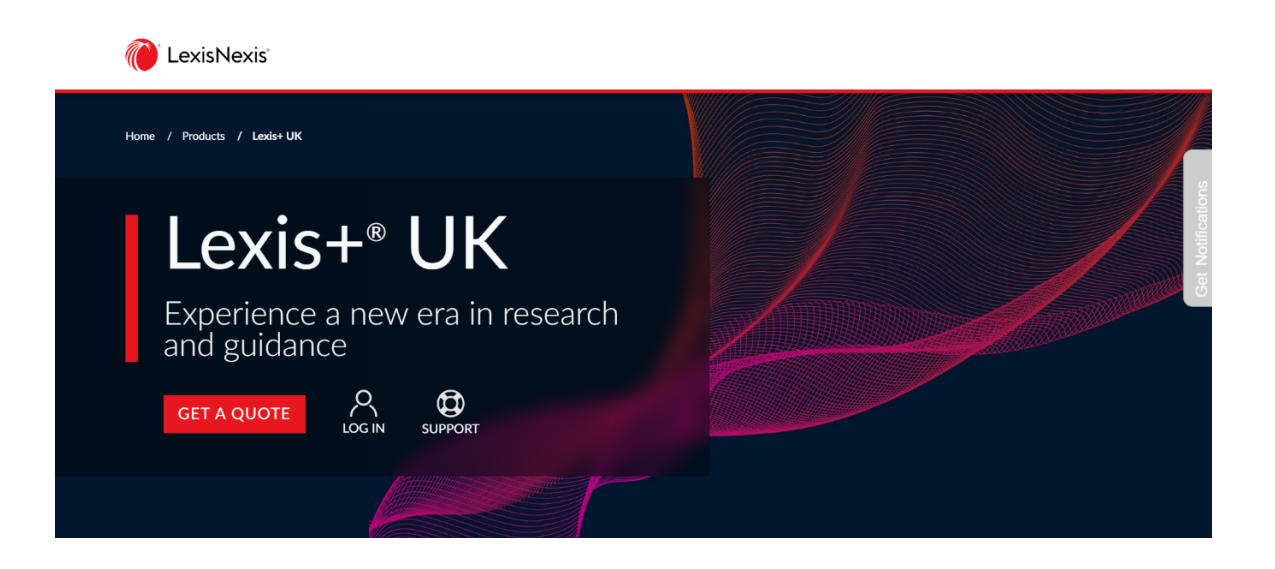

Step 2: Click log in and enter your username in the <ID> field and the password in the <password> field. After entering all the information, tick <Remember Me> (this will ensure you don't need to re-enter your credentials when you log in from the same device) and click <Sign in>.

Step 3: After signing in, click the 'My Sources' tab, where you can see two options: 'Search Sources' and 'View All Sources'.

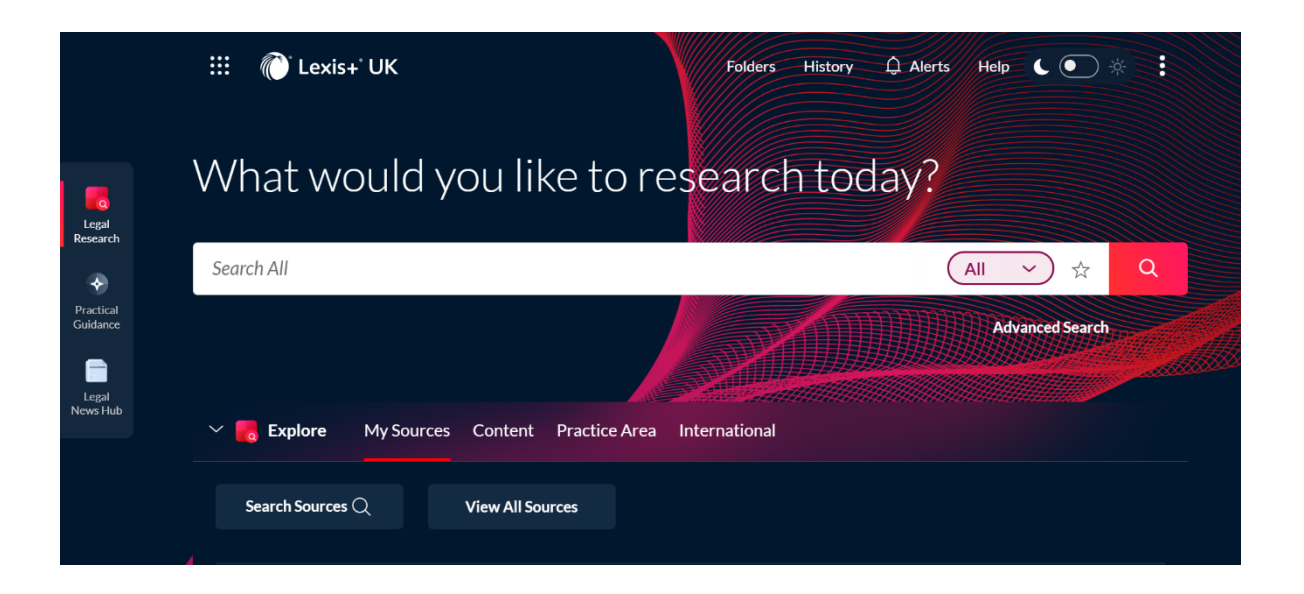

| Step 4: Click on | 'Search Sources' | to see this page: |
|------------------|------------------|-------------------|
|------------------|------------------|-------------------|

|                       | III 🌔 Lexis+ UK                                      | rs History 🗘 Alerts Help 🕻 💽 🔆 🔅 |  |  |  |  |
|-----------------------|------------------------------------------------------|----------------------------------|--|--|--|--|
| Legal<br>Research     | What would you like to research today?               |                                  |  |  |  |  |
| *                     | Search All                                           | All 🗸 🗘                          |  |  |  |  |
| Practical<br>Guidance |                                                      | Advanced Search                  |  |  |  |  |
| News Hub              | Explore My Sources Content Practice Area Internation | al                               |  |  |  |  |
|                       | Search for a source                                  | QX                               |  |  |  |  |

Step 5: Type in <INSOL Europe> in the 'Search for a source' box and click on the magnifying glass icon at the far right which will take you to this page:

| Results within sources: ""INSOL Europe: European Insolvency Regulation Case Register"" (1)   Clear search 🥔 |       |                                                                                   |      |                |  |  |
|----------------------------------------------------------------------------------------------------|-------|-----------------------------------------------------------------------------------|------|----------------|--|--|
| Search within sources                                                                                       | ^     | <b>AII</b>  A B C D E F G H <b>I</b>  J K L M N O P Q R S T U V W X Y Z #         |      |                |  |  |
| Enter a search term                                                                                         | Q     | Add All These As Search Fi                                                        | ters | Q <del>*</del> |  |  |
| Narrow by                                                                                                   |       | INSOL Europe: European Insolvency Regulation Case Register                        | ß    | i              |  |  |
| In Plan                                                                                                    | ×     |                                                                                   |      |                |  |  |
| UK & Ireland                                                                                                | ×     | Additional charges will apply for viewing or delivering documents in this source. |      |                |  |  |
|                                                                                                    | Clear | Archived source. No longer updated.                                               |      |                |  |  |
| Content                                                                                                    | ^     |                                                                                   |      |                |  |  |
| Cases                                                                                                    | 1     |                                                                                   |      |                |  |  |

Step 6: Click on 'INSOL Europe: European Insolvency Regulation Case Register', where you'll be taken to this page:

## INSOL Europe: European Insolvency Regulation Case Register i 🖉 🗘 🗄

|                                       | Advanced search                                               |
|---------------------------------------|---------------------------------------------------------------|
| Enter search terms                    | INSOL Europe: European Insolvency<br>Regulation Case Register |
| • Search all documents in this source | Search Selected                                               |
|                                       |                                                               |
| + Austria                             |                                                               |
| + Belgium                             |                                                               |
| + 🖸 Bulgaria                          |                                                               |
| + Czech Republic                      |                                                               |
| + England & Wales                     |                                                               |
| + Estonia                             |                                                               |
| + European Union                      |                                                               |

Step 7: Searching by browsing: From the search screen, you can see the countries listed in alphabetical order. You can then drill down into each country by clicking on the <+> box to see all cases from that

country listed by year in reverse chronological order.

Then, click on the box to see each case.

Alternative to Step 7: Searching by search terms: From the search screen, you can see the 'enter search terms' box as shown below:

| III 🕧 Lexis+ UK                                                    | Folders History 🇘 Alerts Help 🚦                               |
|--------------------------------------------------------------------|---------------------------------------------------------------|
| INSOL Europe: European Insolvency Regulation Case Register i 🖉 🗘 🗄 |                                                               |
|                                                                    | Advanced search                                               |
| Enter search terms                                                 | INSOL Europe: European Insolvency<br>Regulation Case Register |
| • Search all documents in this source                              | Search Selected                                               |
|                                                                    |                                                               |
| INSOL Europe: European Insolvency Regulation Case Register         |                                                               |
| > 🗋 Austria                                                        |                                                               |
| > 🗋 Belgium                                                        |                                                               |
| > 🗋 Bulgaria                                                       |                                                               |
| > Czech Republic                                                   |                                                               |
| >  England & Wales                                                 |                                                               |
| > 🗋 Estonia                                                        |                                                               |
| > 🗌 European Union                                                 |                                                               |
| >  Finland                                                         |                                                               |
| >  France                                                          |                                                               |
|                                                                    |                                                               |
|                                                                    |                                                               |
|                                                                    |                                                               |

Step 8: Enter your search term in the 'enter search terms' box (eg, article 15) and ensure that 'search all documents in this source' is marked which will bring you to this page and you can work through your results:

| 🗰 🌔 Lexis+ UK                     |                   |     | Folders History 🗘 Alerts Help                                                                                                    |   |
|-----------------------------------|-------------------|-----|----------------------------------------------------------------------------------------------------|---|
|                                   |                   |     | @==                                                                                                    | - |
| Cases Case Reports Case Summaries | 41<br>0<br>111EES |     | INSOL Europe: European Insolvency Regulation Case Register       Case Reports       Case Summaries         Results for: article 15       Edit Search       & :                                                                                                    |   |
| Search within results             | Q                 |     | Image: Sort by:     Image: Sort by:     Relevance >                                                                                                    |   |
| Practice Areas & Topics           | ~                 | 1 🗌 | Case C-250/17 - [2018] EIRCR(A) 785                                                                                                    | I |
| Jurisdictions & Courts            | ~                 |     | INSOL Europe: European Insolvency Regulation Case Register   Case Reports   06 Jun 2018                                                                                                    | I |
| Timeline                          | ~                 |     | $\mathbf{x}$                                                                                                    | I |
| Sources                           | 1~                |     | of a right that was part of the insolvency estate. Indeed, the OFOO retreated that enforcement proceedings of hor fail within the scope of application of<br>Article 15 EIR given that if they did, it would render Article 15 ineffective given that Article 20(1) EIR explicitly required the return to the liquidator of<br>everything obtained 'through enforcement', and considering also that all insolvency proceedings precluded, in general, proceedings brought |   |
|                                   |                   | 2 🗌 | 2153/08.0TVLSB.L1.S1 - [2018] EIRCR(A) 698 INSOL Europe: European Insolvency Regulation Case Register   Case Reports   12 Jul 2018                                                                                                    |   |
|                                   |                   |     | of enforcement proceedings, introduced and conducted while insolvency proceedings against the debtor are pending. Therefore, enforcement proceedings do not fall within the scope of application of <u>Article 15</u> of Regulation No 1346/2000. The Court of Justice decided that <u>Article 15</u> of Regulation No 1346/2000 must be interpreted as applying to a lawsuit pending before a court of a Member State seeking an order that a debtor                     |   |

Please contact Natasha Sable at INSOL Europe <natashasable@insol-europe.org> if you don't have your LexisNexis password